## アセンブリ Moodle 説明書 ~パスワードを忘れてしまったら…

① [https://assembly.fujita-hu.ac.jp/moodle2017/] にアクセスします。

| ②「ログイン]をクリックします。(図1)           |          | アセンブリ Moodle 日本語 (ja) +                          |                                                                                                    | あなたはログインしてい せん。 (ログイン)                                                                                                    |
|--------------------------------|----------|--------------------------------------------------|----------------------------------------------------------------------------------------------------|----------------------------------------------------------------------------------------------------|
|                                |          | 藤田保健衛生:<br>アセンブリ Mo                              | 大学<br>odle /·                                                                                                    | 59 (b)                                                                                                    |
|                                |          | ナピゲーション ロロ<br>Home                               | サイトアナウンスメント                                                                                                    |                                                                                                    |
|                                |          | <ul> <li>■ サイトアナウンスメント</li> <li>▶ コース</li> </ul> | (まだ新しいアナウンスメントはありません)                                                                                                    |                                                                                                    |
|                                |          |                                                  | あなたはログインしていません。 (ログイン)                                                                                                    |                                                                                                    |
|                                |          | 5 - E                                            | fnoodle                                                                                                    | 54 A                                                                                                    |
|                                |          | 1997 - Barris                                    |                                                                                                    | S. 16 - 18 - 3                                                                                                    |
|                                |          | 2 / B                                            |                                                                                                    |                                                                                                    |
|                                |          |                                                  |                                                                                                    | 2.                                                                                                    |
|                                |          | 5 - S                                            |                                                                                                    | S 6                                                                                                    |
|                                |          | - 1                                              |                                                                                                    | e y Pro                                                                                                    |
|                                |          |                                                  | [N]1                                                                                                    |                                                                                                    |
|                                |          | 740 711 10-10 717                                |                                                                                                    |                                                                                                    |
| (3)ログイン画面が表示されます。()            | 42) [あなた | ₩<br>● 藤田保健衛生                                    | (◎) *                                                                                                    | あなたはロジインしていません。                                                                                                    |
| のユーリ石またはハスワートを<br>か?〕をクリックします。 | これました    | ● アセンブリ Moderate トサイトにログインする                     | odle                                                                                                    |                                                                                                    |
|                                |          |                                                  |                                                                                                    |                                                                                                    |
|                                |          |                                                  |                                                                                                    |                                                                                                    |
| ユーザ名を記憶する     ログイン             |          |                                                  | バスワード                                                                                                    |                                                                                                    |
| あなたのユーザタまたはパスワードを忘れまし          | 1.5 m2   |                                                  | <ul> <li>ユーザ名を記憶する </li> <li>ログイン </li> <li>あなたのユーザ名またはパスワードを忘れましたが? </li> </ul>                                               |                                                                                                    |
| ブラウザのクッキー設定を有効にしてください          |          |                                                  | ノフワザのクッキー設定を有効にしてくたさい。 (1)                                                                                                    |                                                                                                    |
|                                |          |                                                  | いくつかのコースにはグストアクセスできます<br>グストとしてログインする                                                                                          |                                                                                                    |
|                                |          |                                                  |                                                                                                    | St. 6.                                                                                                    |
|                                |          | 1. J. J. J. J. J. J. J. J. J. J. J. J. J.        | あなたはログインしていません。<br>Home                                                                                                    | - 7                                                                                                    |
|                                |          |                                                  |                                                                                                    | en de la companya de la companya de la companya de la companya de la companya de la companya de la companya de<br>La companya de la companya de la companya de la companya de la companya de la companya de la companya de la comp |
|                                |          |                                                  | ₩2                                                                                                    |                                                                                                    |
| ④ユーザ名(学籍番号)を入力し、               | [検索] を   | ◎ 幕田保健衛生大学<br>アセンブリ Moode」アセンブリ                  | J Moodle ⊟≭≣≣ (ja) ×                                                                                                    | あなたはログインしていません。                                                                                                    |
| クリックします。(図3)                   |          | アセンブリ Mood                                       | lle                                                                                                    | e e                                                                                                    |
|                                |          | Home ▶ ログイン ▶ パスワード競                             | ¢                                                                                                    | a                                                                                                    |
|                                | _        |                                                  | バスワードをリゼットするにはあなたのユーザ名またはメールアドレス<br>下に入力してください。私たちがデータベース内であなたを探すことが<br>た場合、両度アクセスするためのインストラクションを記載したメール<br>なたのメールアドレス発に送信します。 | を以<br>でき<br>をあ                                                                                                    |
| ユーザ名で検索する                      |          | ユーザ名で検索する                                        |                                                                                                    |                                                                                                    |
| ユーザ名                           |          | ユーザ名                                             |                                                                                                    |                                                                                                    |
|                                |          | 検索                                               | 3                                                                                                    |                                                                                                    |
| 検索                             |          | x-117 10 x C1298 9                               | <u>م</u>                                                                                                    |                                                                                                    |
| メールアドレスで検索する                   |          | 検索                                               |                                                                                                    |                                                                                                    |
|                                |          |                                                  |                                                                                                    |                                                                                                    |
| メールアドレス                        |          | 1 - E - 1                                        | あなたはログインしていません。<br>Home                                                                                                    | s <i>a</i> 1                                                                                                    |
|                                |          |                                                  |                                                                                                    |                                                                                                    |
| 検索                             |          |                                                  |                                                                                                    |                                                                                                    |

## ⑤下記のように表示されますので、理解した上で、[続ける]をクリックします。(図4)

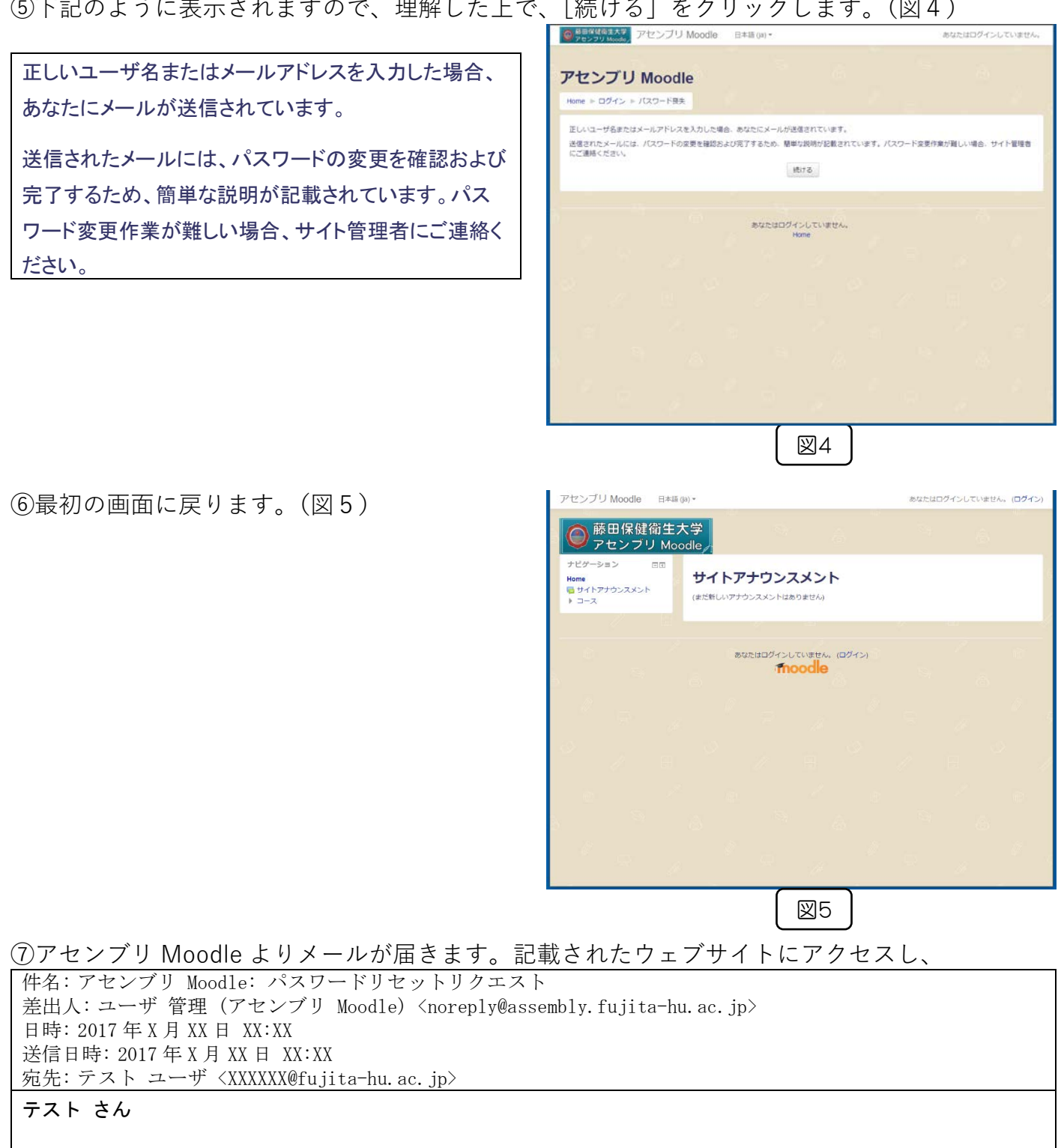

アセンブリ Moodle において、あなたのアカウント「 testuser 」のパスワードリセットがリクエストされまし た。

このリクエストを確認して、あなたのアカウントに新しいパスワードを設定するため、下記のウェブサイトにアク セスしてください:

(このリンクは最初にリセットがリクエストされてから 30分間有効です)

| ⑧新しいパスワード(同じものを2回)を入力  |                                                      |
|------------------------|------------------------------------------------------|
| し、[変更を保存する]をクリックします。   | アセンブリ Moodle                                         |
|                        | Home ▶ ログイン ▶ /(スワード段失                               |
|                        | あなたの新しいパスワードを以下に入力した後、保存してください。<br>パスワードを設定する        |
| ※ パスワードは6文字以上でアルファベットの |                                                      |
| 小文字が1文字以上、数字が1文字以上、含   | ユーザ名<br>testuser                                     |
| よれくいなけれはなりません。         | パスワードには少なくとも6文字、少なくとも1個の散字、少なくとも1文字の小文字を入力する必要があります。 |
|                        | 新しいパスワード*                                            |
| ユーザ名                   | 新しいリズスワード (63一度)*                                    |
| testuser               |                                                      |
|                        | 変更を保存する キャンセル                                        |
| パスワードには少なくとも6文字、少なく、   | <ul> <li>マークが付けられたフィールドは必須入力フィールドです。</li> </ul>      |
|                        |                                                      |
| 新しいパスワード*              |                                                      |
|                        |                                                      |
|                        |                                                      |
| 新しいポフロド/ナミー座\★         |                                                      |
| 和しいハスワート (もフー度)*       |                                                      |
|                        |                                                      |
|                        |                                                      |
|                        |                                                      |
| 新しいいスワード (もワー度)*       |                                                      |

⑨有効なパスワードが設定されると、そのままログインします。